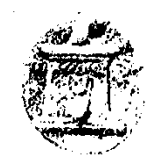

#### ΧΑΡΟΚΟΠΕΙΟ ΠΑΝΕΠΙΣΤΗΜΙΟ ΤΜΗΜΑ ΓΕΩΓΡΑΦΙΑΣ

EA. BENIZEAOY 70, 176 71 AOHNA - THA.: 9577051-5, FAX: 9577050

## Οδηγίες Ηλεκτρονικής Πρόσβασης

## Πρόσβαση στους Η/Υ του Εργαστηρίου

- Άνοιγμα Η/Υ
- Ctrl+Alt+Delete
- Στο πρώτο κενό το <u>username</u> σας
- Στο δεύτερο κενό το <u>password</u> σας
- Στο τρίτο κενό επιλέγετε <u>ΗUA</u>
- Πατήστε <u>ok</u>
- Όταν τελειώσετε την εργασία σας πατήστε Ctrl+Alt+Delete και επιλέξτε <u>Log off</u>

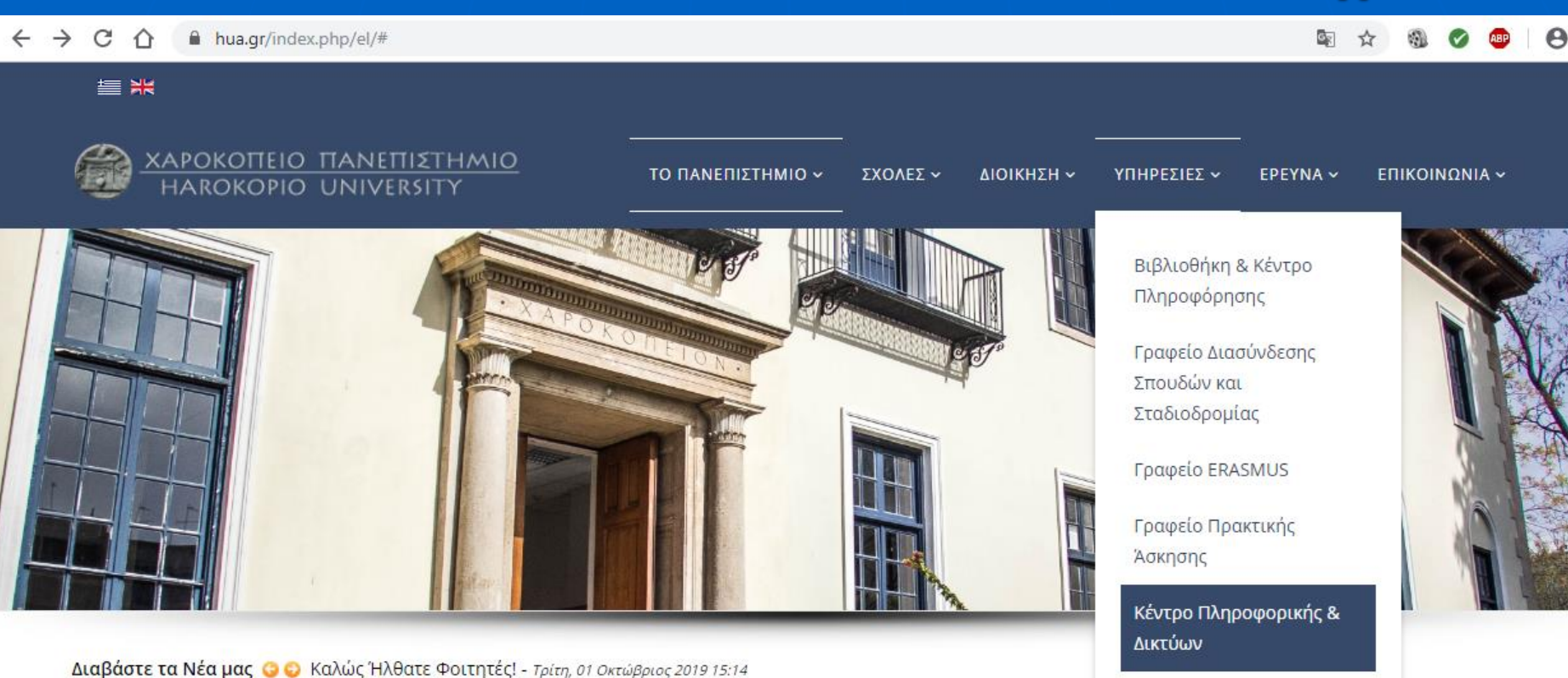

> Για τον Φοιτητή

> Ανακοινώσεις

> Εκδηλώσεις

> Ημερίδες

Το Χαροκόπειο Πανεπιστήμιο ιδρύθηκε το 1990 και εδράζεται σε κληροδότη Εθνικού Ευεργέτη Παναγή Χαροκόπου.

Διαθέτει Πανεπιστημιακά Τμήματα και Προγράμματα Σπουδών ιδια φυσιογνωμίας στον ελληνικό χώρο, άρτιες κτιριακές και τεχνολογικές υποδομές και υψηλό επίπεδο ερευνητικού έργου και διεθνούς παρουσίας που διασφαλίζουν ποιοτικό ακαδημαϊκό περιβάλλον για τους φοιτητές του.

Καλώς Ήλθατε Φοιτητές! 01 Οκτώβριος 2019

Κέντρο Συμβουλευτικής

Μονάδα Διασφάλισης

Ποιότητας (ΜΟΔΙΠ)

Φοιτητών

Είσαι φοιτοτός και μετακινείσαι με

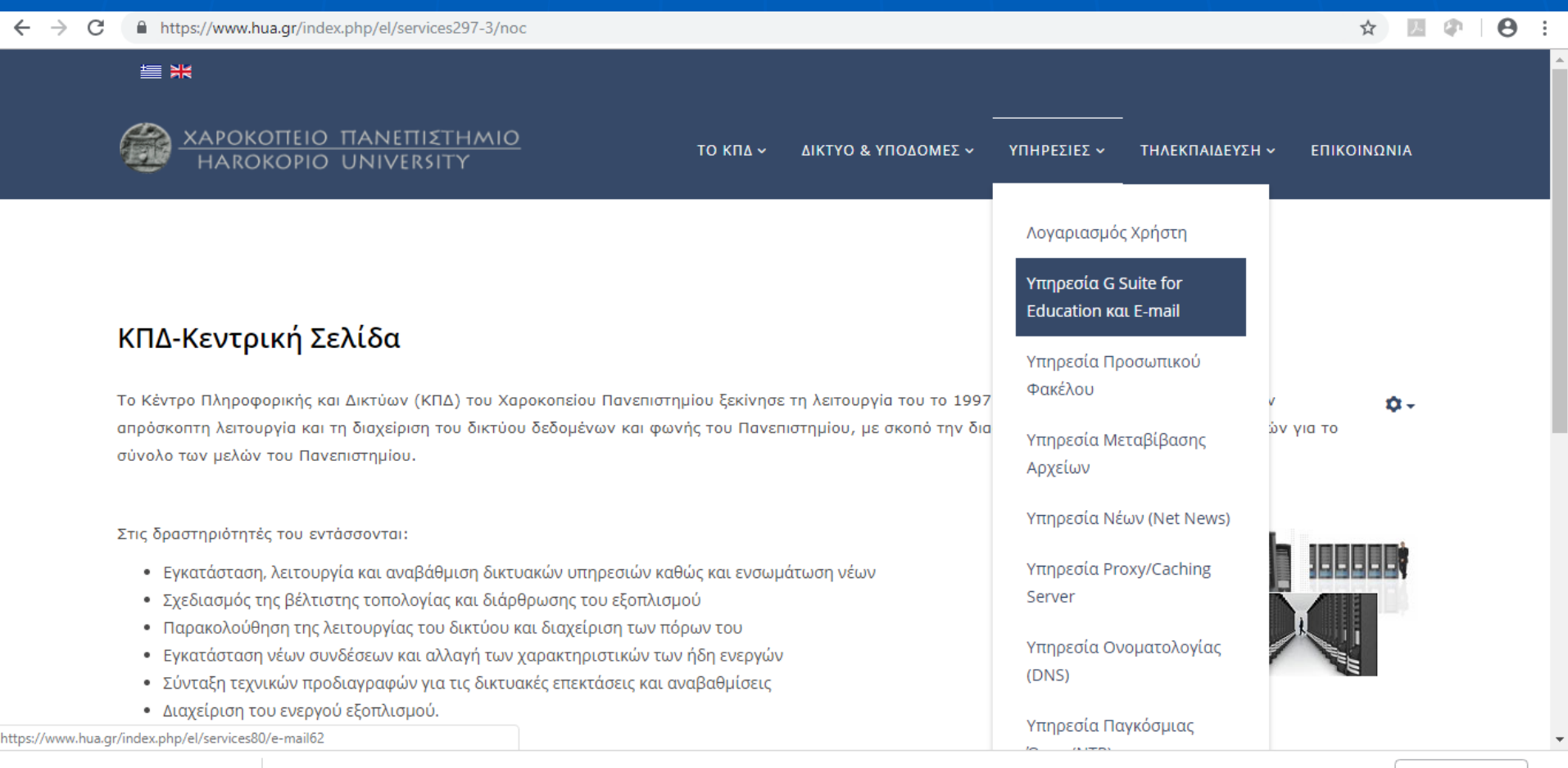

| С<br>Накокоріо Unive | ΤΙΣΤΗΜΙΟ<br>Το κπδ ~ δικτύο & υποδομές ~ υπηρεσίες ~ τηλεκπαίδευση ~ επικοινώνια<br>RSITY                                                                                                    |  |  |  |
|----------------------|----------------------------------------------------------------------------------------------------|--|--|--|
| NOC                  | Υπηρεσία G Suite for Education και E-mail                                                                                                    |  |  |  |
| > То КПΔ             |                                                                                                    |  |  |  |
| > Προσωπικό          | Τα μέλη της ακαδημαϊκής κοινότητας του Χαροκοπείου Πανεπιστημίου έχουν <i>δωρεάν</i> πρόσβαση στις υπηρεσίες της<br>Google για την εκπαίδευση που μεταξύ άλλων περιλαμβάνουν ένα λογαριασμό e-mail της μορφής username@hua.gr με |  |  |  |
| > Έργα & Προγράμματα | απεριοριστο χωρο, απεριοριστο χωρο αποθηκευσης στο Google Drive με το ιδιο Λογαριασμο username@nua.gr καθως και<br>πληθώρα άλλων εφαρμογών όπως του Google classroom, Google docs, κτλ.<br>–                                     |  |  |  |
| > Σύνδεσμοι          | Η πρόσβαση αυτή παρέχεται για όσο χρόνο ο χρήστης διατηρεί την ακαδημαϊκή του ιδιότητα και είναι εγγεγραμμένος στους                                                                                                    |  |  |  |
| > Δίκτυο & Υποδομές  | ηλεκτρονικούς καταλόγους του Πανεπιστημίου. Όταν πλέον ο χρήστης δεν είναι εγγεγραμμένος, ο λογαριασμός του<br>απενεργοποιείται μετά από έξι (6) μήνες.                                                                          |  |  |  |
| > Τηλεφωνικό Δίκτυο  | Μπορείτε να διαβάσετε επιπλέον πληροφορίες για την υπηρεσία στο σύνδεσμο                                                                                                    |  |  |  |
| > Δίκτυο Δεδομένων   | https://support.google.com/a/answer/139019?hl=en                                                                                                    |  |  |  |
| > Στατιστικά Δικτύου | Ειδικά για την ασφάλεια και ιδιωτικότητα των δεδομένων των χρηστών:                                                                                                    |  |  |  |
|                      | https://edu.google.com/k-12-solutions/privacy-security/                                                                                                    |  |  |  |
| > Αναβάθμιση Δικτύου |                                                                                                    |  |  |  |
| > Υπηρεσιες          | Πως θα πάρετε τον κωδικό για την υπηρεσία                                                                                                    |  |  |  |
| > Λογαριασμός Χρήστη | Για την υπηρεσία χρησιμοποιείτε διαφορετικό κωδικό από ότι για τις υπόλοιπες υπηρεσίες του Πανεπιστημίου (e-class, portal,                                                                                                    |  |  |  |
|                      | κλπ). Για να λάβετε αυτό τον κωδικό θα πρέπει να πάτε στην σελίδα του Πανεπιστημίου,                                                                                                    |  |  |  |

Μπορείτε να διαβάσετε επιπλέον πληροφορίες για την υπηρεσία στο σύνδεσμο

Ειδικά για την ασφάλεια και ιδιωτικότητα των δεδομένων των χρηστών:

https://support.google.com/a/answer/139019?hl=en

https://edu.google.com/k-12-solutions/privacy-security/

Πως θα πάρετε τον κωδικό για την υπηρεσία

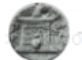

ΧΑΡΟΚΟΠΕΙΟ ΠΑΝΕΠΙΣΤΗΜΙΟ νικούς καταλόγους του Πανεπιστημίου. Όταν πλέον ο χρήστη "Η ΑΚΟΚΟΡΙΟ UNIVERSITY το κατο έξι (6) μηνές. ΔΙΚΤΥΟ & ΥΠΟΔΟΜΕΣ ~

ΟΔΟΜΕΣ - ΥΠΗΡΕΣΙΕΣ - ΤΗΛΕΚΠΑΙΔΕΥΣΗ -

επικοινωνία

- Τηλεφωνικό Δίκτυο
- > Δίκτυο Δεδομένων
- Στατιστικά Δικτύου
- > Αναβάθμιση Δικτύου
- > Υπηρεσιες
- > Λογαριασμός Χρήστη
- > Υπηρεσία G Suite for Education και E-mail
- > Υπηρεσία Προσωπικού Φακέλου
- Υπηρεσία Μεταβίβασης Αρχείων
- > Υπηρεσία Νέων (Net News)
- > Υπηρεσία Proxy/Caching Server
- > Υπηρεσία Ονοματολογίας (DNS)
- > Υπηρεσία Παγκόσμιας Ώρας (NTP)
- > Υπηρεσία IP Multicasting
- > Υπηρεσία VoIP
- > Υπηρεσία eduroam
- > Υπηρεσία VPN
- > Υποστήριξη Χρηστών (Helpdesk)

Για την υπηρεσία χρησιμοποιείτε διαφορετικό κωδικό από ότι για τις υπόλοιπες υπηρεσίες του Πανεπιστημίου (e-class, portal, κλπ). Για να λάβετε αυτό τον κωδικό θα πρέπει να πάτε στην σελίδα του Πανεπιστημίου,

https://ssaml.hua.gr/gsuitepass/

και να κάνετε σύνδεση με τον κωδικό που χρησιμοποιείται για τις υπόλοιπες υπηρεσίες του Πανεπιστημίου. Έτσι για παράδειγμα ο χρήστης που έχει λογαριασμό ταχυδρομείου του Πανεπιστημίου ds93874@hua.gr βάζει τα στοιχεία όπως παρακάτω

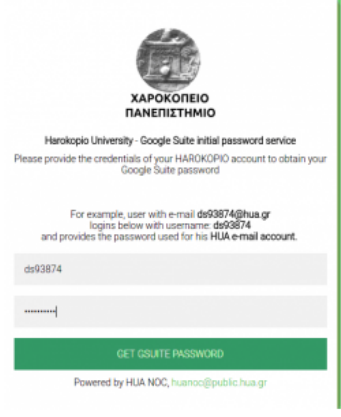

Στη συνέχεια πατώντας GET GSUITE PASSWORD το σύστημα θα σας δώσει τον κωδικό σας τον οποίο θα χρησιμοποιήσετε για να συνδεθείτε στην υπηρεσία Google for Education.

## Πως θα πάρετε τον κωδικό για την υπηρεσία

- Χρειάζεται διαφορετικός κωδικός από ότι για τις υπόλοιπες υπηρεσίες του Πανεπιστημίου (e-class, portal, κλπ). Πηγαίνετε στην σελίδα του Πανεπιστημίου, https://ssaml.hua.gr/gsuitepass και κάνετε σύνδεση με τον κωδικό που χρησιμοποιείτε για τις υπόλοιπες υπηρεσίες του Πανεπιστημίου
- π.χ. ο χρήστης που έχει λογαριασμό ταχυδρομείου του Πανεπιστημίου ds<u>93874@hua.gr</u> βάζει τα στοιχεία όπως δίπλα

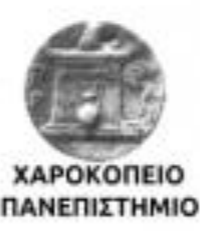

Harokopio University - Google Suite initial password service Please provide the credentials of your HAROKOPIO account to obtain your Google Suite password

For example, user with e-mail ds93874@hua.gr logins below with username: ds93874 and provides the password used for his HUA e-mail account.

ds93874

-----

#### CET COUTE PASSWORD

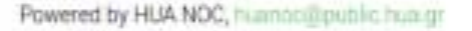

Σύνδεση στην υπηρεσία Μπορείτε να συνδεθείτε στην υπηρεσία μέσω ενός απλού προγράμματος πλοήγησης στο διαδίκτυο (π.χ. Firefox, Chrome, Internet Explorer,  $\kappa \tau \lambda$ ) Ανοίγετε ένα νέο παράθυρο και πηγαίνετε στην διεύθυνση <u>www.google.com</u> και βλέπετε τη αρχική σελίδα αναζήτησης της Google Gmail Εικόνες Είσοδος

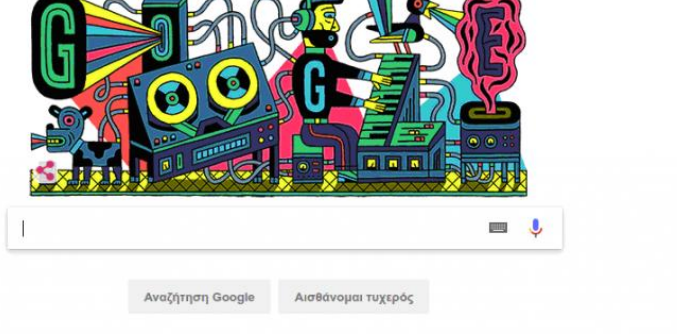

To Google.or υπάρχει στα: Englis

## Σύνδεση στην υπηρεσία

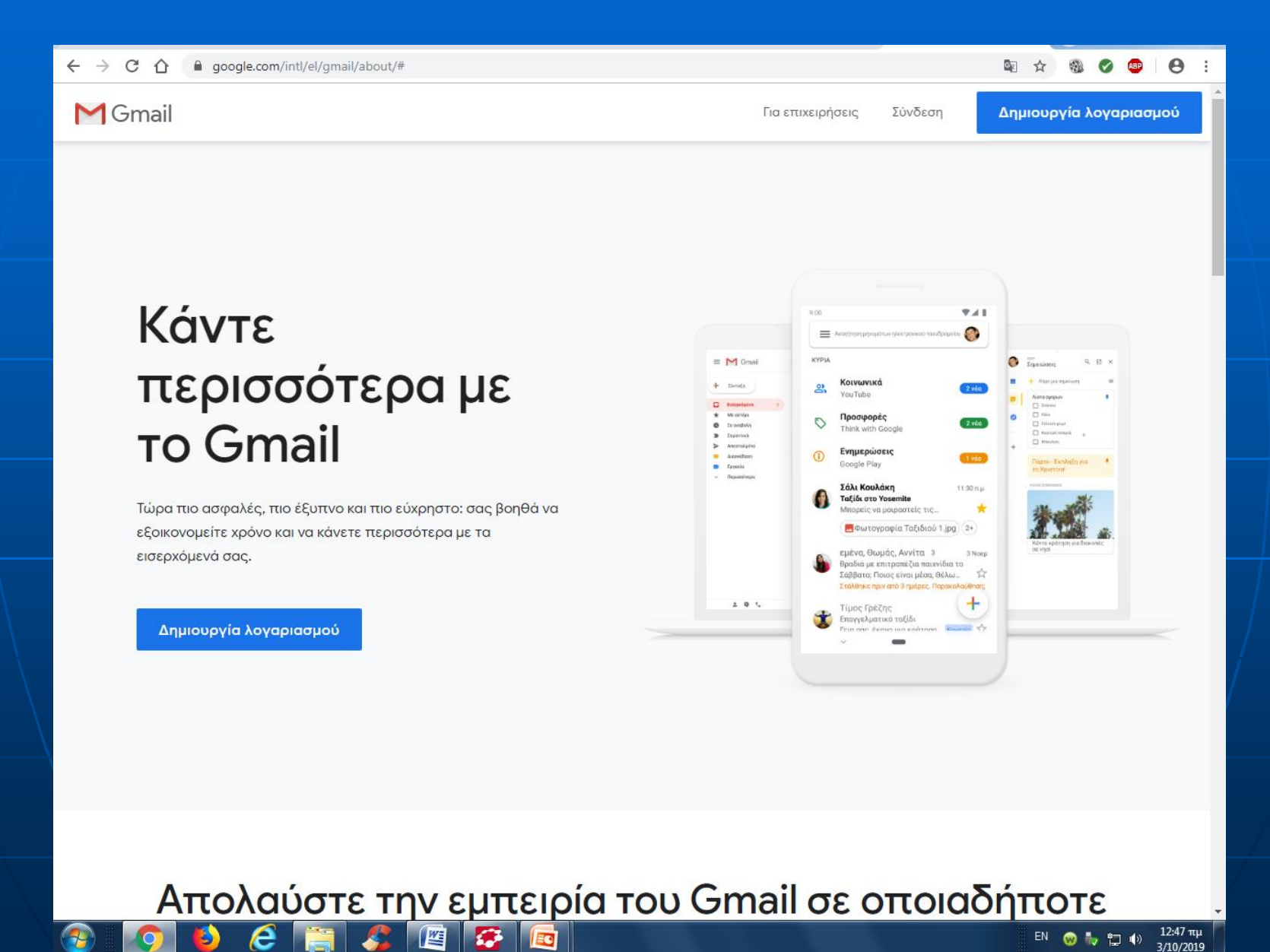

## Σύνδεση στην υπηρεσία

Στην φόρμα σύνδεσης της Google πληκτρολογείτε το Google e-mail σας Πατάτε "ΕΠΟΜΕΝΟ" και εμφανίζεται μία νέα φόρμα του Πανεπιστημίου

#### Google

Σύνδεση Χρησιμοποιήστε το Λογαριασμό σας Google

Email is triké putri

#### ds93874@hua.gr

Ξεχάσατε τη διεύθυνσή σας ηλεκτρονικού ταχυδρομείου,

Περισσότερες επιλογές

ENOMENO

Ελληνικά \*

Βοήθεια Ιδιωτικό απόρρητο

Dpo

# Βάζετε το username χωρίς το @hua.gr και τον κωδικό που πήρατε από το προηγούμενο βήμα

Harokopio University - Authentication Service

#### Harokopio University - Authentication Service

A service you would like to use has send you here for authentication. Please provide your credentials. If you are not sure how you got here, please do not proceed.

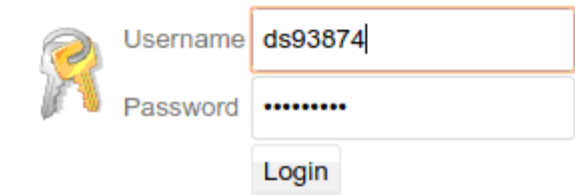

#### Can not log in?

Please remember that username is supplied without @hua.gr or @gsuite.hua.gr, i.e. ds38475@hua.gr logs in with just "ds38475" as his username.

If you have forgotten your password or have any proble contact technical support thought the helpdesk system here

Please protect your passwords and change them regularly!

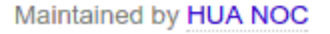

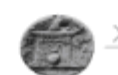

Πρόσβαση στο Ηλ. Ταχυδρομείο από το σπίτι και το πανεπιστήμιο (2)
Μπαίνετε στην ιστοσελίδα του Πανεπιστημίου <u>www.hua.gr</u>
Επιλέγετε HUA webmail

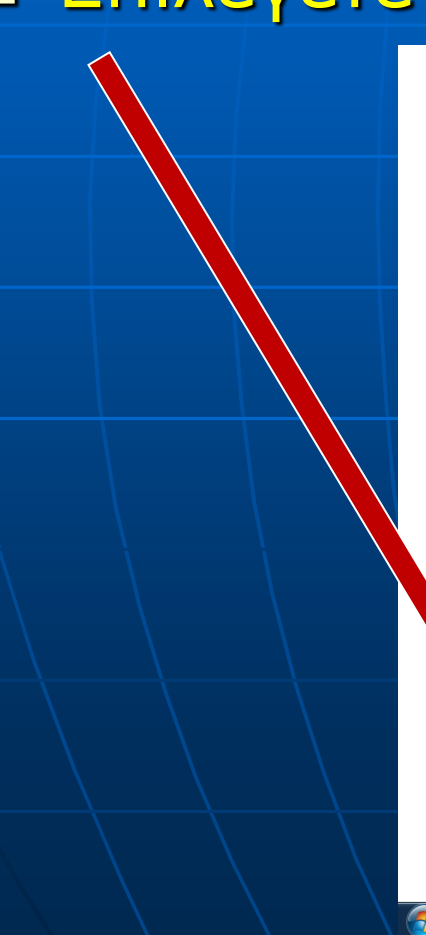

> Ανακοινώσεις

- > Εκδηλώσεις
- > Ημερίδες
- > Προκηρύξεις Διαγωνισμοί
- > Φωτογραφίες
- > Е.А.&Δ.П-Х.П

e-learning platform

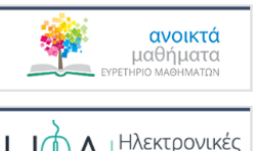

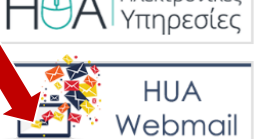

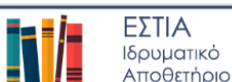

Κέντοο

WE

Το Χαροκόπειο Πανεπιστήμιο ιδρύθηκε το 1990 και εδράζεται σε κληροδότημα του Εθνικού Ευεργέτη Παναγή Χαροκόπου.

Διαθέτει Πανεπιστημιακά Τμήματα και Προγράμματα Σπουδών ιδιαίτερης φυσιογνωμίας στον ελληνικό χώρο, άρτιες κτιριακές και τεχνολογικές υποδομές και υψηλό επίπεδο ερευνητικού έργου και διεθνούς παρουσίας που διασφαλίζουν ποιοτικό ακαδημαϊκό περιβάλλον για τους φοιτητές του.

Ταυτόχρονα, μεριμνά ιδιαίτερα για την επαγγελματική αποκατάσταση των αποφοίτων του και την πολύπλευρη σύνδεσή του με την κοινωνία.

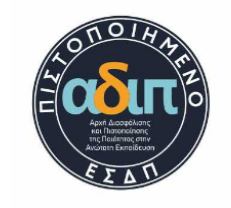

Ειστε Πρωτοετης: Σιτιση 02 Οκτώβριος 2019

#### Καλώς Ήλθατε Φοιτητές! 01 Οκτώβριος 2019

Είσαι φοιτητής και μετακινείσαι με ΜΜΜ;

30 Σεπτέμβριος 2019

Διαδικασία ολοκλήρωσης εγγραφής και ελέγχου ταυτοπροσωπίας πρωτοετών φοιτητών ακαδημαϊκού έτους 2019-2020 27 Σεπτέμβριος 2019

Αιτήσεις για την Φοιτητική Εστία Ε.Μ.Π. 25 Σεπτέμβριος 2019

04.10.2019 Alumni Second P@rty Event!! 23 Σεπτέμβριος 2019

Μέχρι 04.10.2019 Αιτήσεις για σπουδές Erasmus+ 19 Σεπτέμβριος 2019

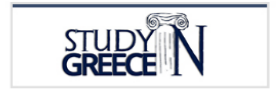

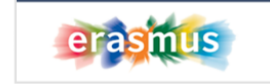

Προηγούμενη έκδοση του site.

#### Βάζετε το όνομα χρήστη και κωδικό πρόσβασης

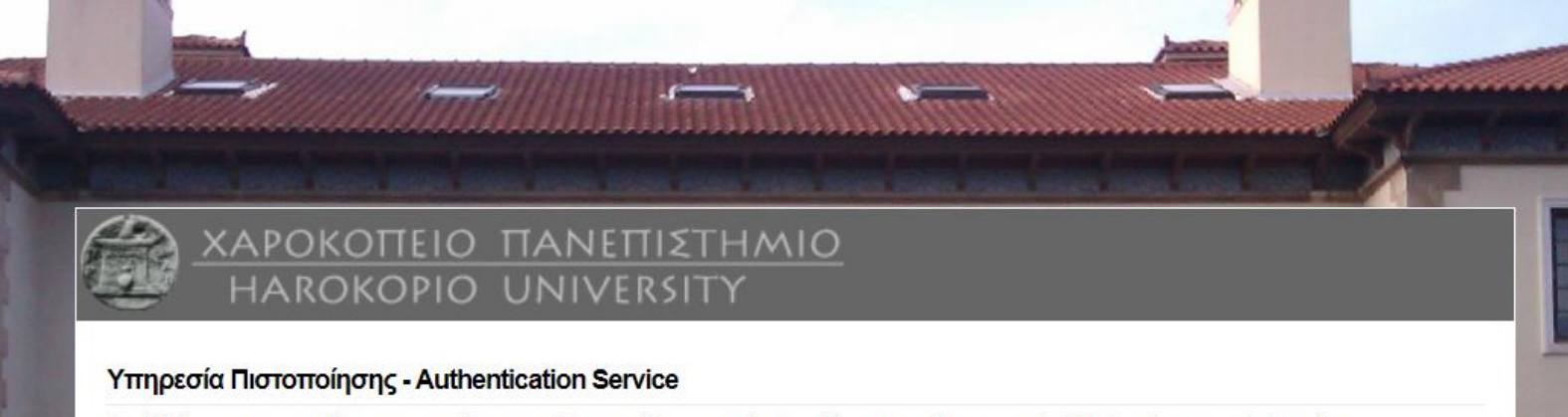

Συνδεθείτε στις συνεργαζόμενες υπηρεσίες με τον ιδρυματικό λογαριασμό σας. - Please provide your credentials to enter supported services.

| 2 | Όνομα χρήστη |         |
|---|--------------|---------|
| 2 | Κωδικός      |         |
|   |              | Είσοδος |

Εισάγετε το όνομα χρήστη χωρίς @hua.gr, π.χ. "ds38475" αντί για "ds38475@hua.gr". Για οποιοδήποτε πρόβλημα απευθυνθείτε στο noc@hua.gr. Παρακαλούμε να μην κοινοποιείτε τον κωδικό σας σε τρίτους και να τον κρατάτε ασφαλή. Μπορείτε να τον αλλάξετε στο https://ssaml.hua.gr/ssp.

Please enter your username without the domain suffix @hua.gr, i.e. just "ds38475" instead of "ds38475@hua.gr". For technical support contact noc@hua.gr. Please protect your password. You can change it at https://ssaml.hua.gr/ssp

Maintained by HUA Network Operations Center

 Περισσότερες πληροφορίες
 Μπορείτε να διαβάσετε επιπλέον πληροφορίες για την υπηρεσία στο σύνδεσμο τόσο στο site

<u>https://www.hua.gr/index.php/el/services8</u> <u>0/e-mail62</u>

όσο και στο youtube σε videakia

<u>https://www.youtube.com/channel/UCs8D</u> <u>UT8oLV-h\_cCwZ-3QjzA</u>

## Εγγραφή στο e-class

Μπαίνετε στην ιστοσελίδα http://eclass.hua.gr Επιλέγετε <u>«Εγγραφή χρήστη»</u> Επιλέγετε λογαριασμό εκπαιδευόμενου «Με Χρήση <u>Υπηρεσίας Καταλόγου LDAP»</u> και εμφανίζεται η παρακάτω σελίδα

| 🌈 Χαροκόπειο Πανεπιστήμιο Ορε                                    | en eClass   Εγγραφή Χρήστη                          | Έλεγχος Στοιχείων Χρήστη (με πιστοπο       | iŋσŋ - Windows Internet Explorer                                                          | _ @ 🛛         |  |  |
|------------------------------------------------------------------|-----------------------------------------------------|--------------------------------------------|-------------------------------------------------------------------------------------------|---------------|--|--|
| 🚱 🗢 🙋 http://leo.hua.gr/ecl                                      | lass/modules/auth/ldapnewuser.php?a                 | uth=4                                      | 💌 🗟 🐓 🗙 🍉 Bing                                                                            | <u>- م</u>    |  |  |
| File Edit View Favorites Tools                                   | Help                                                |                                            |                                                                                           |               |  |  |
| 🖕 Favorites 🛛 👍 🔬 Newsbeast.gr                                   | Κεντρική Σελ 🙋 Επιδότηση Φωτο                       | Βολταικα σ 🏀 Suggested Sites 🔻 📶 Free H    | otmail 🙆 My Yahoo! 🕖 Yahoo! 🖉 Yahoo! Answers 🖉 Yahoo! Downloads 💈 Yahoo! Mail 🗿 Web Slice | Gallery 👻     |  |  |
| 🖉 Χαροκόπειο Πανεπιστήμιο Open eClas                             | ss   Εγγραφή Χρή                                    |                                            | 🟠 🔻 🔂 👘 🖃 🛻 👻 Page – Safety – 1                                                           | Tools 🕶 🔞 🕶 💙 |  |  |
| × 🍇 AVG 🔹 🔍 -                                                    | 💌 💽 Search                                          | 🔶 🙀 Page Status 📔 🔝 News 🔹 🛛 🦻 🔹           | 🖂 E-mail 🔻 🥱 Weather 🔹 🚹 👻                                                                |               |  |  |
| Хароко́п<br>Гиатебриа Тульена<br>Ореп & Cla                      | IEIO<br>ličeuonç<br>ass                             |                                            |                                                                                           | Ελληνικά 💟    |  |  |
| Αναζήτηση                                                        | Αρχική Σελίδα ᠉ Εγγραφή Χρή                         | στη » Έλεγχος Στοιχείων Χρήστη (με πιστοπο | ιἰηση μέσω LDAP)                                                                          |               |  |  |
| Σύνθετη αναζήτηση                                                | 🕝 Open eClass - Πλατφόρμα Ασύγχρονης Τηλεκπαίδευσης |                                            |                                                                                           |               |  |  |
| Βασικές Επιλογές                                                 | Έλενγος Στοινείων Χ                                 | ούστη (με πιστοποίηση μέσω ΓΓ              |                                                                                           |               |  |  |
| 🕨 Κατάλογος Μαθημάτων                                            |                                                     |                                            |                                                                                           |               |  |  |
| <ul> <li>Εγγραφή Χρήστη</li> <li>Διαθέσιμα Εγγειοίδια</li> </ul> | Δώστε το όνομα χοήστα:                              |                                            |                                                                                           |               |  |  |
| <ul> <li>Ταυτότητα Πλατφόρμας</li> </ul>                         |                                                     |                                            |                                                                                           |               |  |  |
| Επικοινωνία                                                      | Δωστε το συνσηματικό σας                            |                                            |                                                                                           |               |  |  |
|                                                                  |                                                     | Υποβολή                                    |                                                                                           |               |  |  |
|                                                                  |                                                     |                                            |                                                                                           |               |  |  |

Μετά από αυτή τη διαδικασία μπορείτε να εισέρχεστε βάζοντας το <u>username</u> και το <u>password</u> σας στην αρχική σελίδα του <u>eclass.hua.gr</u>

 Αυτές οι οδηγίες είναι διαθέσιμες μέσω eclass στο μάθημα Εισαγωγή στην Πληροφορική και στον φάκελλο Έγγραφα

Από τη διαχείριση σας ευχόμαστε:

Καλή Φοίτηση σε όλους σας